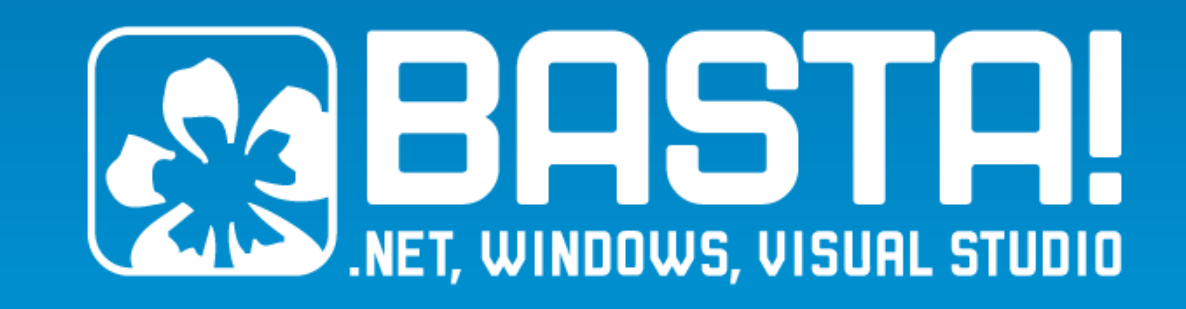

C# for Android and iOS

Xamarin

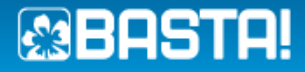

# Inhalt

Sie sind erfahrener C#-Entwickler, die Welt von Android und iOS reizt Sie aber trotzdem? In dieser Session zeigt Ihnen Rainer Stropek, wie Sie mit den **Xamarin-Tools** Ihr C#-Wissen auf diese mobilen Plattformen mitnehmen können. Rainer stellt Ihnen die Tools vor und demonstriert an einem durchgängigen **Beispiel**, wie **plattformübergreifende C#-Codewiederverwendung** funktionieren kann.

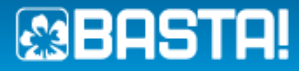

# Agenda

#### ate iOS, Android, N I Windows apps in

Join our community of 406,499 devel

Download Now

Learn About Xamari

Xamarin Introduction

Xamarin

Bildquelle: http://www.xamarin.com Bildquelle: Screenshot Xamarin Studio

Hive Details Hive Name  $\sum_{i=1}^{n}$ Kürnbergerwald Latitude: 48.285819 Longitude 14.2355 **Display Loc** Example App dev basics Native APIs

Azure component Code sharing

ers\r.stropek.SOFTARCH\Documents\BeeBook\BeeBook.Mobile\MainActiv

9 using Microsoft.WindowsAzure.MobileServices;

[Activity(Label = "BeeBook.Mobile", MainLauncher =

private static readonly MobileServiceClient Mob:

protected override async void OnCreate(Bundle bu

new MobileServiceClient("https://bastamainz;

public class MainActivity : ListActivity

base.OnCreate(bundle);

// Activate the action bar
this.RequestWindowFeatures.Activation

Run Version Control Tools Window Help

Project saved.

MainActivity.cs × MainActivity • 
OnCreate (Bundle bundle)

> 3 using Android.App; 4 using Android.OS;

5 using Android.Views

10 using System.Net;
11 using System.Threading.Tasks;

15

16

18 19

20 21

22

24 25

6 using Android.Widget; 7 using Android.Content; 8 using System;

13 namespace BeeBook.Mobile

Develop

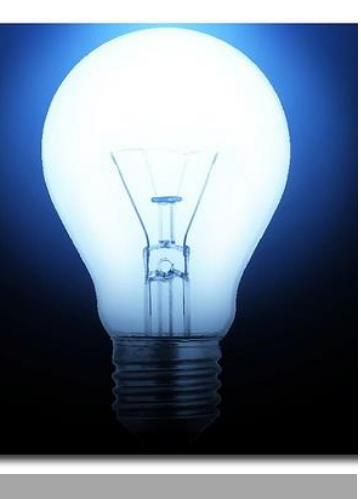

Summary Key takeaways

> Bildquelle: http://www.flickr.com/photos/cavemar \_92223/3347745000,

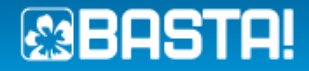

# Introduction

What's Xamarin and what problems does it solve?

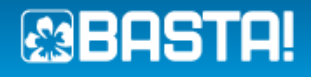

## What Problem Does Xamarin Address?

- Need to support a broad range of mobile devices Different platforms – Android, iOS, Windows Phone Different devices – smartphones, tablets
- Existing C# knowledge and experience Skilled C#/.NET developers and existing C#/.NET codebase
- Lack of knowledge about native development Java, Objective-C
- Can we cover mobile device market with our existing knowledge and tools?

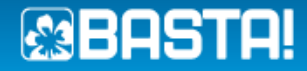

# Potential Solutions

#### Build native apps

Requires knowledge about C#, Java, and/or Objective-C Requires knowledge about the target platform

#### Build mobile web sites

Does it feel like a real native app? Lack of possibilities to fully use the underlying platform?

#### Use a cross-platform development tookit E.g. <u>Phonegap</u>

Xamarin: Existing tools & knowledge with bridge to native APIs

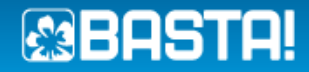

# What is Xamarin?

- Company founded by the initiators of the Mono project
- ► C# + Runtime + .NET BCL

C# Compiler Implementation of the Common Language Infrastructure for Linux-based systems .NET Base Class Library

Bridges to native API .NET APIs (Mono Android Managed Callable Android.\* Java.\* Wrapper Framework) Bindings **Callable Wrappers** Android Callable Mono (CLI) Dalvik (Java VM) Development environments Wrapper Xamarin Studio Visual Studio integration Linux Kernel Component store

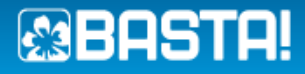

# Pricing

- Xamarin is only free for very small apps
- Pricing per year and per developer
- Prices on the right as per Sept. 24<sup>th</sup> 2013
- For up-to-date prices see <u>Xamarin Store</u>

|                            |                 |                                                      | MOST                                                    |                                                            |
|----------------------------|-----------------|------------------------------------------------------|---------------------------------------------------------|------------------------------------------------------------|
|                            | STARTER<br>FREE | INDIE<br>\$299 / year<br>Per platform, per developer | BUSINESS<br>\$999 / year<br>Per platform, per developer | ENTERPRISE<br>\$1899 / year<br>Per platform, per developer |
| Permitted Use              | Individual      | Individual                                           | Organization                                            | Organization                                               |
| Deploy to Device           | 0               | 0                                                    | 0                                                       | 0                                                          |
| Deploy to App Stores       | 0               | 0                                                    | 0                                                       | 0                                                          |
| Xamarin Studio             | 0               | 0                                                    | 0                                                       | 0                                                          |
| Unlimited App Size         |                 | 0                                                    | 0                                                       | 0                                                          |
| Visual Studio Support      |                 |                                                      | 0                                                       | 0                                                          |
| Business Features          |                 |                                                      | 0                                                       | 0                                                          |
| Prime Components           |                 |                                                      |                                                         | 0                                                          |
| Email Support              |                 |                                                      | 0                                                       | 0                                                          |
| One Business Day SLA       |                 |                                                      |                                                         | 0                                                          |
| Hotfixes                   |                 |                                                      |                                                         | 0                                                          |
| Technical Kick-off Session |                 |                                                      |                                                         | 0                                                          |
| Code Troubleshooting       |                 |                                                      | At Extra Cost                                           | At Extra Cost                                              |
|                            | Download        | Manage                                               | Manage                                                  | Upgrade                                                    |

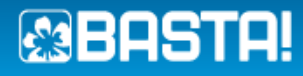

```
public class ContactListCursorAdapter extends BaseAdapter {
    private Context mContext;
    private List<ContactEntry> mItems = new ArrayList<ContactEntry>();
```

```
public ContactListCursorAdapter(
  Context context, ArrayList<ContactEntry> items) {
    mContext = context;
    mItems = items;
public int getCount() {
     return mItems .size();
public Object getItem(int position) {
     return mItems .get(position);
public long getItemId(int position) {
     return position;
public View getView(int position, View convertView, ViewGroup parent) {
```

```
Bridges
Java Example
```

```
public override long GetItemId(int position) { return
   this.items[position].Id; }
```

```
public override View GetView(
    int position, View convertView, ViewGroup parent)
{
    ...
}
```

Bridges C# Example

*getCount* becomes *Count* property

getItem becomes indexer

getItemId becomes GetItemId

getView becomes GetView

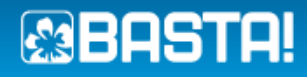

Bridges Events

Java Listener Interfaces become C# events

## 🔊 Basta!

## Wrapper Lifetime

Note that all classes derived from *Java.Lang.Object* implement *IDisposable* 

<Search> 🔺 🔩 Object 𝔍 ~Object() Base Types ♀, Clone() •• IDisposable ♀, Dispose(bool) IJavaObject O Dispose() Arg Object Equals(Java.Lang.Object) OutOfMemoryError Noverride GetHashCode() GetObject<T>(System.IntPtr, Android.Runtime.JniHandleOwnership)
 OverrideAttribute A Package
 A 𝔍 JavaFinalize() Process Notify()
 Notify()
 Notify()
 Notify()
 Notify()
 Notify()
 Notify()
 Notify()
 Notify()
 Notify()
 Notify()
 Notify()
 Notify()
 Notify()
 Notify()
 Notify()
 Notify()
 Notify()
 Notify()
 Notify()
 Notify()
 Notify()
 Notify()
 Notify()
 Notify()
 Notify()
 Notify()
 Notify()
 Notify()
 Notify()
 Notify()
 Notify()
 Notify()
 Notify()
 Notify()
 Notify()
 Notify()
 Notify()
 Notify()
 Notify()
 Notify()
 Notify()
 Notify()
 Notify()
 Notify()
 Notify()
 Notify()
 Notify()
 Notify()
 Notify()
 Notify()
 Notify()
 Notify()
 Notify()
 Notify()
 Notify()
 Notify()
 Notify()
 Notify()
 Notify()
 Notify()
 Notify()
 Notify()
 Notify()
 Notify()
 Notify()
 Notify()
 Notify()
 Notify()
 Notify()
 Notify()
 Notify()
 Notify()
 Notify()
 Notify()
 Notify()
 Notify()
 Notify()
 Notify()
 Notify()
 Notify()
 Notify()
 Notify()
 Notify()
 Notify()
 Notify()
 Notify()
 Notify()
 Notify()
 Notify()
 Notify()
 Notify()
 Notify()
 Notify()
 Notify()
 Notify()
 Notify()
 Notify()
 Notify()
 Notify()
 Notify()
 Notify()
 Notify()
 Notify()
 Notify()
 Notify()
 Notify()
 Notify()
 Notify()
 Notify()
 Notify()
 Notify()
 Notify()
 Notify()
 Notify()
 Notify()
 Notify()
 Notify()
 Notify()
 Notify()
 Notify()
 Notify()
 Notify()
 Notify()
 Notify()
 Notify()
 Notify()
 Notify()
 Notify()
 Notify()
 Notify()
 Notify()
 Notify()
 Notify()
 Notify()
 Notify()
 Notify()
 Notify()
 Notify()
 Notify()
 Notify()
 Notify()
 Notify()
 Notify()
 Notify()
 Notify()
 Notify()
 Notify()
 Notify()
 Notify()
 Notify()
 Notify()
 Notify()
 Notify()
 Notify()
 Notify()
 Notify()
 ProcessBuggler NotifyAll()
 Object(System.IntPtr, Android.Runtime.JniHandleOwnership) Runnable 𝔍, Object() Runtime © SetHandle(System.IntPtr, Android.Runtime.JniHandleOwnership) RuntimeException RuntimePermission public class Object SecurityException Member of Java.Lang SecurityManager N 🛻 Short

| BeeHive.Mobile* 🗢 🗙                                               |                                                            |                 |           |
|-------------------------------------------------------------------|------------------------------------------------------------|-----------------|-----------|
| Application                                                       | <u>C</u> onfiguration: Active (Release) v Platfor <u>m</u> |                 |           |
| Mono Android Options*<br>Build<br>Build Events<br>Reference Paths | Configuration properties                                   |                 |           |
| в веентлетилорнетрар                                              | Use Sast Deployment (debug 224,09,20 13 09;45              | Program Debug D | IS KB     |
| BeeHive.Mobile-Sign                                               | ed.apk 24.09.2013 09:43                                    | APK File        | 23 823 KB |
| BeeHive.Mobile + ×<br>Application<br>Android Manifest             | <u>C</u> onfiguration: Active (Release) v Platfor          |                 |           |
| Mono Android Options<br>Build<br>Build Events                     | Configuration properties                                   |                 |           |
|                                                                   | Suk Assemblies Only                                        |                 |           |
| Reference Paths                                                   | Skip linking assemblies:                                   |                 |           |

#### Linker

Removes unused APIs to reduce size of app See <u>Xamarin docs</u> for details

Shared runtime during debugging Reduces package size Speedup app deployment and startup during debugging

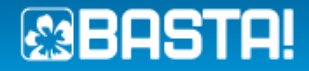

## Development IDEs, Debugging

#### Xamarin Studio

#### Works on Windows and Mac

#### Basics similar to Visual Studio

If you know VS, you will immediately understand it By far not that powerful as VS

## Identical project/solution file format

Open project/solution files in both IDEs as you need it

| BeeBook.Mobile - c:\Users\r.s              | tropek.SOFTARCH\Documents\BeeBook\BeeBook.Mobile\MainActivity.cs - Xamarin Studio 🛛 – 🗖 | ×       |
|--------------------------------------------|-----------------------------------------------------------------------------------------|---------|
| File Edit View Search Project Build Run Ve | rsion Control Tools Window Help                                                         |         |
| Debug V Default                            | Project saved.     Q Press 'Control+,' to search                                        | )       |
| Solution 🗆 🗙                               | MainActivity.cs ×                                                                       | <b></b> |
| BeeBook                                    | 🖸 MainActivity 🕨 🟭 OnCreate (Bundle bundle)                                             | 8       |
| BeeBook.CloudDbQuery                       | 1 using System.Linq;                                                                    | ğ       |
| BeeBook.Mobile                             | 2                                                                                       |         |
| References                                 | 3 using Android.App;                                                                    | 3       |
| Components                                 | 4 Using Android.Us;                                                                     | Pro     |
| Assets                                     | 6 using Android.Widget:                                                                 | Per     |
| Properties                                 | 7 using Android.Content;                                                                | ties    |
| Resources                                  | 8 using System;                                                                         |         |
| BeeBookDatabase.cs                         | <pre>9 using Microsoft.WindowsAzure.MobileServices;</pre>                               |         |
| BeeBookDatabaseMobile.cs                   | 10 using System.Net;                                                                    | 8       |
| GlobalContainer.cs                         | 11 using System.Threading.Tasks;                                                        | ä       |
| # Hive.cs                                  | 12<br>13 namesnace BeeBook Mohile                                                       | ent -   |
| HiveAdapter.cs                             | 14 {                                                                                    | 2       |
| HiveDetails.cs                             | 15 [Activity(Label = "BeeBook.Mobile", MainLauncher = true)]                            | tin     |
| MainActivity.cs                            | 16 public class MainActivity : ListActivity                                             |         |
| Microsoft, Azure, Zumo, Android (master)   | 17 {                                                                                    |         |
|                                            | <pre>18 private static readonly MobileServiceClient MobileService =</pre>               | 5       |
|                                            | 19 new MobileServiceClient("https://bastamainz2013.azure-mobile.net/", "JUCDI<br>20     | Ę       |
|                                            | 20<br>21 protected overnide async void OnCreate(Bundle bundle)                          | sts     |
|                                            | 22 {                                                                                    |         |
|                                            | <pre>23 base.OnCreate(bundle);</pre>                                                    |         |
|                                            | 24                                                                                      |         |
|                                            | 25 // Activate the action bar                                                           |         |
|                                            | 26 this.RequestWindowFeature(WindowFeatures.ActionBar);                                 |         |

#### Visual Studio

Works only on Windows

The full IDE experience you are used to Same C# editor Same UI

Full deployment and debugging support

| BeeBook - Microsoft Visual Stu                                                                         | udio                                                                 |                   |          |                                        |             |                                                       |
|----------------------------------------------------------------------------------------------------|----------------------------------------------------------------------|-------------------|----------|----------------------------------------|-------------|-------------------------------------------------------|
| FILE EDIT VIEW PROJECT BUILD                                                                           | DEBUG TEAM                                                           | SQL TOOLS         | ANTS     | TEST .NET REFLECTOR ANALYZE            | WINDOW HELP |                                                       |
| <b>○</b> - ○   ⓑ - ≅    <b>  </b>    <b>  </b>   フ - ベ<br>  µ                                          | 🕆 🔸 Start 👻 Deb                                                      | ug 🔹 加 👳          |          |                                        |             |                                                       |
| erver Explo                                                                                            |                                                                      |                   |          | Num Desired                            |             | 2                                                     |
| orer                                                                                                   |                                                                      |                   |          | Rew Project                            |             |                                                       |
| Perf                                                                                                   | Recent                                                               |                   | .NET Fi  | ramework 4.5 * Sort by: Default        | - II II     | Search Installed Templates (Ctrl+E) 🛛 🔎 👻             |
| orma                                                                                                   | ▲ Installed                                                          |                   |          | Android Application                    | Visual C#   | Type: Visual C#                                       |
| nce Explo                                                                                              | <ul> <li>Templates</li> <li>Visual C#</li> <li>Windows St</li> </ul> |                   |          | Android Honeycomb Application          | Visual C#   | A project for creating a Xamarin.Android application. |
| rer Too                                                                                                | Windows<br>Web                                                       |                   |          | Android Ice Cream Sandwich Application | Visual C#   |                                                       |
| lbox Te                                                                                                | Extensibility<br>▷ Office                                            |                   | <b>í</b> | Android OpenGL Application             | Visual C#   |                                                       |
| est Eq.                                                                                                | Cloud                                                                |                   |          | Android Class Library                  | Visual C#   |                                                       |
| olorer                                                                                                 | Reporting<br>▷ SharePoint                                            |                   |          | Java Bindings Library                  | Visual C#   |                                                       |
|                                                                                                    | Silverlight                                                          |                   |          |                                        |             |                                                       |
|                                                                                                    | Test                                                                 |                   |          |                                        |             |                                                       |
| Co d Doorder 1                                                                                         | Windows Pl                                                           | ione              |          |                                        |             |                                                       |
|                                                                                                    | Workflow                                                             |                   |          |                                        |             |                                                       |
|                                                                                                    | Documentation Other Language                                         | 5                 |          |                                        |             |                                                       |
| itemTextView.Click += (<br>this.FindViewBy                                                             | Other Project T                                                      | /pes              |          |                                        |             |                                                       |
| <pre>arin\android\src\Microsoft.<br/>arin\android\src\Microsoft.<br/>arin\android\src\Microsoft.</pre> | ▷ Online                                                             | •                 |          |                                        |             |                                                       |
| dows\src\Microsoft.Azure.Zu                                                                            | Name:                                                                | AndroidApplicati  | on1      |                                        |             |                                                       |
| dows\src\Microsoft.Azure.Zu<br>dows\src\Microsoft.Azure.Zu                                             | Location:                                                            | C:\temp\CanBeD    | eleted\B | astaAsyncLiveDemo\                     | ¥           | Browse                                                |
| arin\libs\Xamarin.Auth\src\                                                                            | Solution:                                                            | Create new soluti | on       |                                        | ×           |                                                       |
| arin\libs\Xamarin.Auth\src\                                                                            | Solution name:                                                       |                   |          |                                        |             | Create directory for solution                         |
| arin\libs\Xamarin.Auth\src\                                                                            |                                                                      |                   |          |                                        |             | Add to source control                                 |
| arin\libs\Xamarin.Auth\src\                                                                            |                                                                      |                   |          |                                        |             | OK Cancel                                             |

|                                   |                                                                                                    | ×                                                       | Solution Explorer                                                                         |
|-----------------------------------|----------------------------------------------------------------------------------------------------|---------------------------------------------------------|-------------------------------------------------------------------------------------------|
| All Components                    | Suggest a Component                                                                                                    | Submit a Component                                      | Search Solution Explorer (C                                                               |
| Q                                 | Order by FEATURED > DOWNLOADS NAME FRESH                                                                                                    | ^                                                       | ■ Mono.Data<br>■ System<br>■ System.Cor                                                   |
| CATEGORIES                        | Azure Mobile Services by Microsoft<br>★★★★★ 12 ratings<br>Store data in the cloud, authenticate users, and send push notifications.                                                         | Free                                                    | ■■ System.Cor<br>■■ System.Dat<br>■■ System.Rur                                           |
| All Components     Cloud Services | Signature Pad by Timothy Risi                                                                                                    | S150.00                                                 | System.Xm     Components     Assets     Assets     Arrow and a resources     drawable     |
| User Interface                    | SQLCipher by Zetetic LLC                                                                                                    | \$150.00 +   \$   \$   \$   \$   \$   \$   \$   \$   \$ | <ul> <li>▶ ■ layout</li> <li>▶ ■ Menu</li> <li>▶ ■ values</li> <li>▶ AboutReso</li> </ul> |
| n Themes                          | Full database encryption using 256-bit AES.                                                                                                    |                                                         | C# Resource.d<br>C BeeBookDatab                                                           |
| Game Development                  | TeeChart Charting Library by Steema Software<br>****** 1 rating<br>Beautiful, pre-configured, highly extensible chart and gauge controls for business, engineering, and<br>scientific data. | \$339.00 +<br>ć 🖷                                       | C Bebookbalab     C GlobalContain     C HiveAdapter.c:     .NET Ref Code An So            |
| • IOS • Android • Windows         | ActionAlert by Appracatappra, LLC.                                                                                                    | \$50.00                                                 |                                                                                           |
|                                   | ActionBarSherlock for Xamarin by Xamarin, Inc.<br>2 ratings<br>Xamarin binding for ActionBarSherlock.                                                                                       | Free                                                    |                                                                                           |
|                                   | ActionTray by Appracatappra, LLC.                                                                                                    | \$150.00<br>🗯 🗰 🗸                                       |                                                                                           |

Components Xamarin Components

Full list of components see <u>Xamarin Components</u> <u>website</u>

| Ū.                                                                                         | Android Virtual De                                                     | vice Manage | r            | -          | - 🗆 🗙   |              |                | 5554:lr          | ntel_x86_JB_4.2       |
|--------------------------------------------------------------------------------------------|------------------------------------------------------------------------|-------------|--------------|------------|---------|--------------|----------------|------------------|-----------------------|
| Tools                                                                                      |                                                                        |             |              |            |         |              |                |                  |                       |
| Android Virtual Devices Device D                                                           | efinitions                                                             |             |              |            |         |              |                |                  |                       |
| List of existing Android Virtual De                                                        | vices located at C:\Users\r.strop                                      | ek.SOFTARCH | .android\avd |            |         | APPS         | WIDGETS        |                  |                       |
| AVD Name                                                                                   | Target Name                                                            | Platform    | API Level    | CPU/ABI    | New     | _            |                |                  |                       |
| ✓ MonoForAndroid_API_7                                                                     | Android 2.1                                                            | 2.1         | 7            | ARM (arr   | r an    |              |                |                  |                       |
| MonoForAndroid_API_8                                                                       | Android 2.2                                                            | 2.2         | 8            | ARM (arr   | Edit    |              |                | Aller .          | and the second second |
| MonoForAndroid_API_10                                                                      | Android 2.3.3                                                          | 2.3.3       | 10           | ARM (arr   | Delete  | 314          |                |                  | =                     |
| MonoForAndroid_API_12                                                                      | Android 3.1                                                            | 3.1         | 12           | ARM (arr   | Renair  | 346          |                |                  | +                     |
| AVD_for_Nexus_7_by_Google                                                                  | Android 4.0                                                            | 4.0         | 14           | ARM (arr   |         | 1010         | Deeperturbelle | 0                | O-II                  |
| Intel_x86_JB_4.2                                                                           | Android 4.2.2                                                          | 4.2.2       | 17           | Intel Ator | Details | API Demos    | BeeBook.Mobile | Browser          | Calculator            |
| ViteLAPI_Level_18                                                                          | Android 4.3                                                            | 4.3         | 18 [         | ARM (arr   | Start   |              |                |                  |                       |
|                                                                                            |                                                                        |             |              |            |         | Camera       | Clock          | Custom Locale    | Dev Settings          |
| ٢                                                                                          |                                                                        |             |              | >          | Refresh |              |                |                  |                       |
| <ul> <li>A valid Android Virtual Device</li> <li>An Android Virtual Device that</li> </ul> | e. 🔡 A repairable Android Virt<br>at failed to load. Click 'Details' t | ual Device. |              |            |         |              |                | 8                | :)                    |
|                                                                                            |                                                                        | -           |              |            |         | Downloads    | Gallery        | Gestures Builder | Messaging             |
|                                                                                            |                                                                        |             |              |            |         |              | <b>e</b> .     |                  |                       |
|                                                                                            |                                                                        |             |              |            |         |              |                |                  | 0                     |
|                                                                                            |                                                                        |             |              |            | /       | People       | Phone          | Search           | Settings              |
|                                                                                            |                                                                        |             |              |            |         |              |                |                  |                       |
|                                                                                            |                                                                        |             |              |            |         |              |                |                  |                       |
|                                                                                            |                                                                        |             |              |            |         |              |                |                  |                       |
|                                                                                            |                                                                        |             |              |            |         | +            |                |                  |                       |
|                                                                                            |                                                                        |             |              |            |         |              |                |                  |                       |
|                                                                                            |                                                                        |             |              |            |         | Widget Previ | PAN            |                  |                       |
|                                                                                            |                                                                        |             |              |            |         | Widget Flevi | EW             |                  |                       |
|                                                                                            |                                                                        |             |              |            |         |              |                |                  |                       |
|                                                                                            |                                                                        |             |              |            |         |              |                |                  |                       |
|                                                                                            |                                                                        |             |              |            |         |              |                |                  |                       |
|                                                                                            |                                                                        |             |              |            |         |              |                |                  |                       |
|                                                                                            |                                                                        |             |              |            |         |              |                |                  |                       |
|                                                                                            |                                                                        |             |              |            |         |              |                |                  |                       |
|                                                                                            |                                                                        |             |              |            |         |              |                |                  |                       |
|                                                                                            |                                                                        |             |              |            |         |              |                |                  |                       |
|                                                                                            |                                                                        |             |              |            |         |              | $\rightarrow$  | $\square$        |                       |
|                                                                                            |                                                                        |             |              |            |         |              |                |                  |                       |

Emulator Debug and test your app

<sup>36</sup> 7:2

Dev Tools

Music

ech Recorde

#### Android Device Emulator

Not specific to Xamarin All features, tools, and restrictions of native Android development apply

#### ARM or Intel-based images

ARM images are *very* slow Recommendation: Intel image with <u>HAXM</u>

Hello World! Comparing the developer environments

Debugging experience

#### Demo

Sample app in Xamarin Studio and Visual Studio

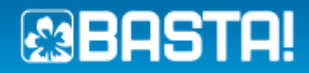

# Sample

|                                  |                  |                                                 | New Project                     |                  | ?                                                       | ×      |
|----------------------------------|------------------|-------------------------------------------------|---------------------------------|------------------|---------------------------------------------------------|--------|
| ▶ Recent                         | .NET             | T Framework 4.5 T Sort by:                      | Default                         | · # 🗉            | Search Installed Templates (Ctrl+E)                     | ρ-     |
| ▲ Installed                      |                  | Android Application                             |                                 | Visual C#        | Type: Visual C#                                         |        |
| ▲ Templates ▲ Visual C#          |                  | Android Application<br>Android Honeycomb Applic | ation                           | Visual C#        | A project for creating a Xamarin.Androi<br>application. | id     |
| Windows Store<br>Windows<br>Web  |                  | Android Ice Cream Sandwick                      | h Application                   | Visual C#        |                                                         |        |
| Extensibility<br>▷ Office        |                  | Android OpenGL Application                      | n                               | Visual C#        |                                                         |        |
| Android<br>Cloud                 |                  | Android Class Library                           |                                 | Visual C#        |                                                         |        |
| Reporting<br>▷ SharePoint        |                  | Java Bindings Library                           | BeeHive.Mobile 🗢 🗙              | Visual C#        |                                                         |        |
| Silverlight<br>Test              |                  |                                                 | Application<br>Android Manifest | Configuration:   | N/A v Platform: N/A                                     | Ą      |
| WCF<br>Windows Phone             |                  |                                                 | Mono Android Options            | Assembly name:   |                                                         | Defaul |
| Workflow                         |                  |                                                 | Build                           | BeeHive.Mobile   |                                                         | BeeHi  |
| Documentation Other Languages    |                  |                                                 | Build Events<br>Reference Paths | Application prop | perties                                                 |        |
| D Other Project Types<br>Samples |                  |                                                 |                                 | Compile using A  | Android version:                                        | Additi |
| ▷ Online                         |                  |                                                 |                                 | API Level 14 (   | Android 4.0) 🗸 🎯                                        |        |
| , online                         |                  |                                                 |                                 | Use Compile      | using SDK version                                       | Ra     |
| Name: BeeHive                    | .Mobile          |                                                 |                                 | Target Android   | version:                                                |        |
| Location: c:\users               | \r.stropek.softa | arch\documents\visual studio 20                 | 12                              | Use Compile      | using SDK version 🗸 🎯                                   |        |
| Solution name: BeeHive           | .Mobile          |                                                 |                                 |                  |                                                         |        |
|                                  |                  |                                                 |                                 | Supported archi  | tectures:                                               |        |
|                                  |                  |                                                 |                                 | ✓ armeabi-v      | 7a                                                      |        |
|                                  |                  |                                                 |                                 | ✓ x86            | $\searrow$                                              |        |

#### Create Project Create and configure project

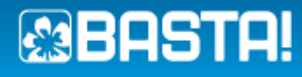

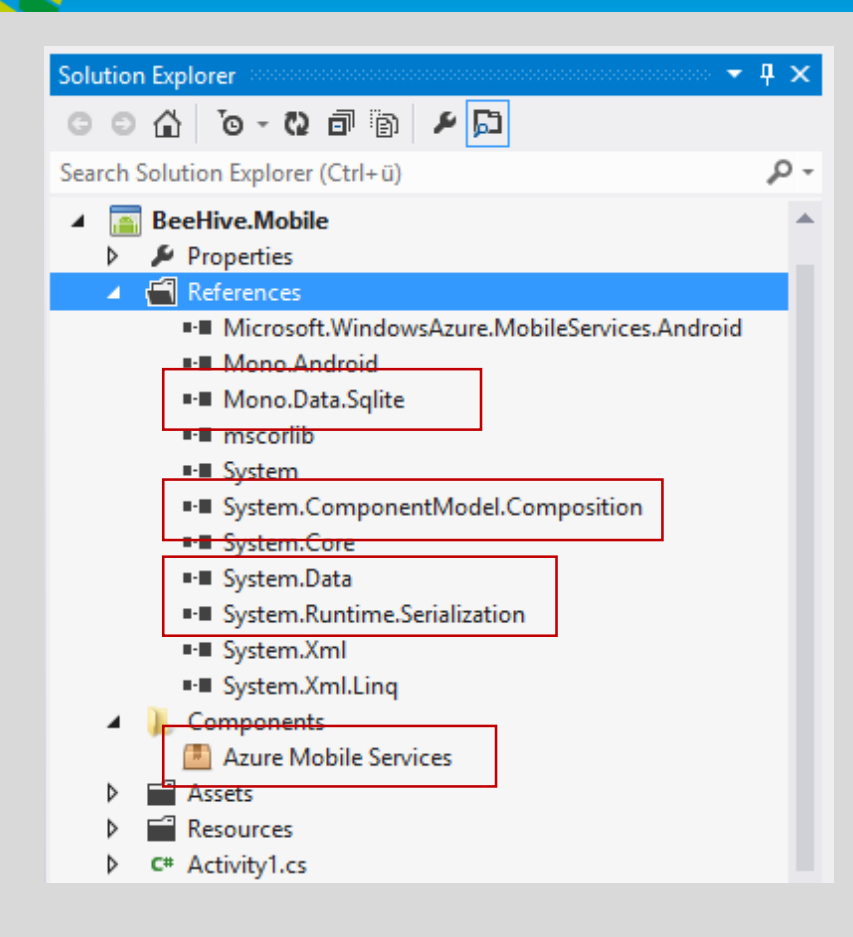

#### Create Project Setup project dependencies

| BeeBookDatabaseMobile.cs | GlobalContainer.cs          | BeeBookDatabase.cs* 🛥 🗙                                                                                 | Hive.cs             | BeeBook.Mobile                |   |            |
|--------------------------|-----------------------------|----------------------------------------------------------------------------------------------------|---------------------|-------------------------------|---|------------|
| 🔩 BeeBook.Mobile.BeeBook | Database                    |                                                                                                    |                     |                               | ÷ | 名 disposed |
| 1 ⊞using .               |                             |                                                                                                    |                     |                               |   |            |
| 6                        |                             |                                                                                                    |                     |                               |   |            |
| 7 ⊟namespa               | ce BeeBook.Mobile           |                                                                                                    |                     |                               |   |            |
| 8 {                      |                             |                                                                                                    |                     |                               |   |            |
| 9 🖕 pub                  | lic abstract class          | BeeBookDatabase                                                                                         | e : IDis            | posable                       |   |            |
| 10 {                     |                             |                                                                                                    |                     |                               |   |            |
| 11                       | private bool disp           | osed = false;                                                                                           |                     |                               |   |            |
| 12                       |                             |                                                                                                    |                     |                               |   |            |
| 13 🗉                     | ~BeeBookDatabase(           | )                                                                                                    |                     |                               |   |            |
| 18                       |                             |                                                                                                    |                     |                               |   |            |
| 19                       | protected DbConne           | ction Connection                                                                                        | <pre>1 { get;</pre> | <pre>set; }</pre>             |   |            |
| 20                       |                             |                                                                                                    |                     |                               |   |            |
| 21                       | private static Be           | eBookDatabase cu                                                                                        | irrent;             | _                             |   |            |
| 22 🖻                     | public static Bee           | BookDatabase Cu                                                                                         | rent                | •                             |   |            |
| 36                       |                             |                                                                                                    |                     |                               |   |            |
| 37 🖻                     | <pre>#region Abstract</pre> | method used to s                                                                                        | tay ind             | ependent of RDBMS             |   |            |
| 38                       | public abstract s           | tring DatabaseF:                                                                                        | leLocat             | ion { get; }                  |   |            |
| 39                       | public abstract T           | ask CreateOrOper                                                                                        | Databas             | eAsync();                     |   |            |
| 40                       | protected abstrac           | t string General                                                                                        | eSqIHiv             | elableCreate();               |   |            |
| 41                       | protected abstrac           | t IReadOnlyList                                                                                         | (string>            | GenerateSqlDemoDataInserts(); |   |            |
| 42                       | protected abstrac           | t string General                                                                                        | eSq1Num             | DerUtHives();                 |   |            |
| 43                       | protected abstrac           | t string General                                                                                        | esquet/             | AllHives();                   |   |            |
| 44                       | #ondrogrien                 | t string General                                                                                        | .esqiide u          | iveBy1d(int nive1d);          |   |            |
| 45                       | #endregron                  |                                                                                                    |                     |                               |   |            |
| 40                       | nublic asyme Task           | CroatoOnUndato                                                                                          | choma ()            |                               |   |            |
| 47 B                     | public async lask           | ci eaceoi opuace.                                                                                       |                     | • • •                         |   |            |
| 59 1                     | nublic async Task           | GenerateDemodat                                                                                         | a()                 |                               |   |            |
| 78                       | public async rask           | dener acebenioua                                                                                        | u()                 |                               |   |            |
| 79                       | nublic async Task           | <treadonlylist<< td=""><td>live&gt;&gt; G</td><td>ptAllHives()</td><td></td><td></td></treadonlylist<<> | live>> G            | ptAllHives()                  |   |            |
| 109                      | ·····                       | ,,                                                                                                    |                     |                               |   |            |
| 110 🗉                    | public async Task           | <hive> GetHiveBy</hive>                                                                                 | /Id(int             | niveId)                       |   |            |
| 140                      | · · · · ·                   |                                                                                                    |                     |                               |   |            |
| 141 🗉                    | public void Close           | Database()                                                                                              |                     |                               |   |            |
| 152 🗉                    | public void Dispo           | se()                                                                                                    |                     |                               |   |            |
| 156 🗷                    | public void Dispo           | se(bool disposi                                                                                         | ng)                 |                               |   |            |
| 165 🗉                    | protected void Ch           | eckDisposed()                                                                                           | .]                  |                               |   |            |
| 172 }                    |                             |                                                                                                    | -                   |                               |   |            |
| 173 }                    |                             |                                                                                                    |                     |                               |   |            |
| 174                      |                             |                                                                                                    |                     |                               |   |            |

## Data Access Layer

Platform-independent code

#### Abstract base class

Could be in a separate class library (PCL) Use *DBConnection* to keep code reusable

#### Other strategies

Link source files Use partial classes Use interfaces to isolate platformspecific aspects in your code Conditional compile Use patterns like MVVM to reduce amount of platform-specific code

#### Data Access Layer

Platform-independent code

#### Implementation for mobile device SQLite

Note Full support for MEF Async APIs C# 5 async/await

| AtbaseMobilect • X GlobalContainer.cs BeeBookDatabase.cs* Hive.cs BeeBookMobile                                                                                                    |                   |
|----------------------------------------------------------------------------------------------------|-------------------|
| sk.Mobile.BeeBookDatabaseMobile - 💿 CreateOrOpenDatabaseAsync()                                                                                                    |                   |
| 1 musing                                                                                                    |                   |
| 8                                                                                                    |                   |
| 9 🗟 🗛 🗛 🛛 🤋 🖉                                                                                                    |                   |
|                                                                                                    |                   |
| 1 [Export(typeof(BeeBookDatabase))]                                                                                                    |                   |
| 2 [PartCreationPolicy(CreationPolicy.Shared)]                                                                                                    |                   |
| 3 🖕 <b>public class</b> BeeBookDatabaseMobile : BeeBookDatabase                                                                                                    |                   |
| 4 {                                                                                                    |                   |
| 5 🖷 public override string DatabaseFileLocation                                                                                                    |                   |
| 5                                                                                                    |                   |
| 6 public override async Task CreateOrOpenDatabaseAsync()                                                                                                    |                   |
|                                                                                                    |                   |
| <pre>8 this.CheckDisposed();</pre>                                                                                                    |                   |
|                                                                                                    |                   |
| 0 // If database is already open, close it                                                                                                    |                   |
| 1 if (this.Connection != null)                                                                                                    |                   |
|                                                                                                    |                   |
| 3 this.closeDatabase();                                                                                                    |                   |
| 4 }                                                                                                    |                   |
|                                                                                                    |                   |
| b // Create database file if it does not exist                                                                                                    |                   |
| / Var Ob-LieName = this.Uatabase+lieLocation;                                                                                                    |                   |
| 8 IT (IFILE.EXISTS(dDF1LEName))                                                                                                    |                   |
| y {                                                                                                    |                   |
| sqliteconnection.createrile(dbritewame);                                                                                                    |                   |
|                                                                                                    |                   |
| Z // Create connection and open it asume                                                                                                    |                   |
| 5 // treate connection and open it async<br>this connection - new Salitoponection(ctning Connect("Data Source=(0)", this DatabaseFile(estion));                                                                                                    |                   |
| a constitution of the second second s |                   |
| aware christeonneceton.openAsync(),                                                                                                    |                   |
|                                                                                                    |                   |
| / s protected override string GenerateSalHiveTable(reate()                                                                                                    |                   |
| protected overhale serving deteroresquarereducer cace()                                                                                                    |                   |
| Peturn "(REATE TABLE TE NOT EXISTS Hive ( Id INTEGER CONSTRAINT DK Hive DRIMARY KEY ASC AUTOINCREMENT, hiveName TEXT, lat REAL,                                                                                                    | long REAL ):":    |
| 1 }                                                                                                    | 10116 (IEAE )), ) |
|                                                                                                    |                   |
| -  <br>3 ⊜ protected override IReadOnlyList <string> GenerateSalDemoDataInserts()</string>                                                                                                    |                   |
| 4                                                                                                    |                   |
| 5 return new[] {                                                                                                    |                   |
| 6 "TNSERT TNTO Hive ( hiveName lat long ) values ( 'Nähe Ransfeld' 48 279381 14 239203 )"                                                                                                    |                   |
|                                                                                                    |                   |

BeeBook

| BookDataba  | seServer.cs* + × BeeBook/DatabaseMobile.cs GlobalContainer.cs BeeBook/Database.cs* Hive.cs BeeBook/Mobile           |
|-------------|----------------------------------------------------------------------------------------------------|
| BeeBook.Clo | uudbQuey,BeeBookDatabaseServer 🗸 🖈 DatabaseFileLocation                                                             |
| 1 🖻         | using BeeBook.Mobile;                                                                                               |
| 2           | using System.Collections.Generic;                                                                                   |
| 3           | using System.ComponentModel.Composition;                                                                            |
| 4           | using System.Configuration;                                                                                         |
| 5           | using System.Data.SqlClient;                                                                                        |
| 6           | using System.Threading.Tasks;                                                                                       |
| /           |                                                                                                    |
| 8 8         | namespace BeeBook.CloudDbQuery                                                                                      |
| 9           | {                                                                                                    |
| 10          | [Export((yper(beebookdatadase))]                                                                                    |
| 12          | public class BoBookDatabaseSonyon - BoBookDatabase                                                                  |
| 12 0        | f                                                                                                    |
| 14 🖩        | nublic override string DatabaseFileLocation                                                                         |
| 21          |                                                                                                    |
| 22 🗉        | public override async Task CreateOrOpenDatabaseAsync()                                                              |
| 23          | {                                                                                                    |
| 24          | this.CheckDisposed();                                                                                               |
| 25          |                                                                                                    |
| 26          | // If database is already open, close it                                                                            |
| 27          | if (this.Connection != null)                                                                                        |
| 28          | {                                                                                                    |
| 29          | <pre>this.CloseDatabase();</pre>                                                                                    |
| 30          | }                                                                                                    |
| 31          |                                                                                                    |
| 32          | <pre>this.Connection = new SqlConnection(ConfigurationManager.ConnectionStrings["CloudDB"].ConnectionString);</pre> |
| 33          | await this.Connection.OpenAsync();                                                                                  |
| 34          | }                                                                                                    |
| 25          | protocted eventide string ConstateSalCotAllHives()                                                                  |
| 37          | f                                                                                                    |
| 32          | l neturn "SELECT * EROM RestaMainz2013 Hive".                                                                       |
| 39          | }                                                                                                    |
| 40          |                                                                                                    |
| /1          | protected eventide stating GammataSalHiveTableCreate()                                                              |

## Data Access Layer

Platform-independent code

#### Implementation for SQL Server Windows Azure SQL Database

#### Add Data Access Add existing items

## Mobile DAL implementation

| Solution Explorer 🗢 🧶 🗴               | × |
|---------------------------------------|---|
| o o 🏠 io - N 🗇 🖹 🗡 💭                  |   |
| Search Solution Explorer (Ctrl+ü)     | Ŧ |
| Solution 'BeeHive.Mobile' (1 project) |   |
| 🔺 🔚 BeeHive.Mobile                    |   |
| Properties                            |   |
| References                            |   |
| Components                            |   |
| Assets                                |   |
| Resources                             |   |
| C# Activity1.cs                       |   |
| C# BeeBookDatabase.cs                 |   |
| C# BeeBookDatabaseMobile.cs           |   |
| C# GlobalContainer.cs                 |   |
| C* Hive.cs                            |   |
|                                       |   |

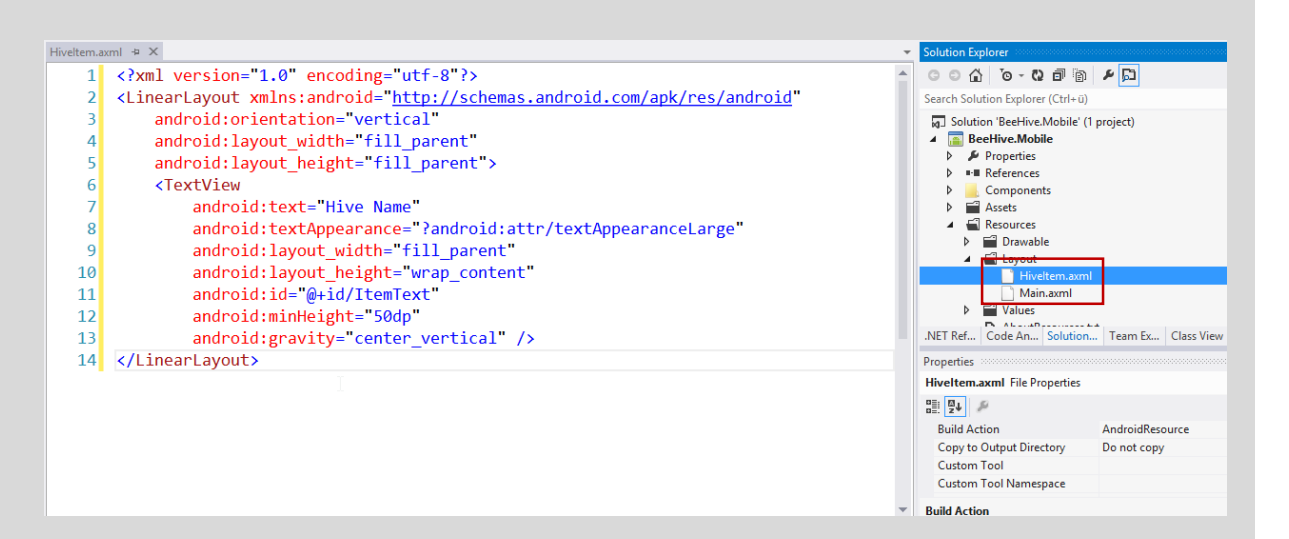

#### Add UI UI for each list item

```
public class HiveAdapter : BaseAdapter<Hive>
```

```
private IReadOnlyList<Hive> items = new List<Hive>();
private readonly LayoutInflater inflater;
```

```
public HiveAdapter(Context context)
```

```
this.inflater = (LayoutInflater)context.GetSystemService(Context.LayoutInflaterService);
this.RefreshAsync();
```

```
}
```

```
public override bool HasStableIds { get { return true; } }
public override int Count { get { return this.items.Count; } }
public override Hive this[int position] { get { return this.items[position]; } }
public override long GetItemId(int position) { return this.items[position].Id; }
```

```
public override View GetView(int position, View convertView, ViewGroup parent)
```

```
var item = this.items[position];
```

```
var view = this.inflater.Inflate(Resource.Layout.HiveItem, null);
var itemTextView = view.FindViewById<TextView>(Resource.Id.ItemText);
itemTextView.Text = item.HiveName;
```

```
//itemTextView.Click += (o, e) =>
//{
// var hiveDetailsActivity = new Intent(this.inflater.Context, typeof(HiveDetails));
// hiveDetailsActivity.PutExtra("Id", item.Id);
// this.inflater.Context.StartActivity(hiveDetailsActivity);
//};
```

```
return view;
```

}

public async void RefreshAsync()

```
this.items = await BeeBookDatabase.Current.GetAllHives();
this.NotifyDataSetChanged();
```

| Solution Explorer                                                                                                    |             |
|----------------------------------------------------------------------------------------------------|-------------|
| C C G G ⊙ - Q I I                                                                                                    | g) 💠 🔑 🕻    |
| Search Solution Explorer (Ctrl+i                                                                                                    | i)          |
| Solution 'BeeHive.Mobile'                                                                                                    | (1 project) |
| BeeHive.Mobile                                                                                                    |             |
| Properties                                                                                                    |             |
| References                                                                                                    |             |
| 👂 📙 Components                                                                                                    |             |
| Assets                                                                                                    |             |
| Resources                                                                                                    |             |
| C* Activity1.cs                                                                                                    |             |
| C# BeeBookDatabase.c                                                                                                    | :s          |
| C# BeeBookDatabaseN                                                                                                    | lobile.cs   |
| C# GlobalContainer.cs                                                                                                    |             |
| C# Hive.cs                                                                                                    | _           |
| Image: A text A text A tex |             |

## Add Adapter

Data Source for *ListView* 

Note Use of async/await Use of Intent

```
[Activity(Label = "BeeHive.Mobile", MainLauncher = true)]
public class MainActivity : ListActivity
```

```
//private static readonly MobileServiceClient MobileService = ...
```

```
protected override async void OnCreate(Bundle bundle)
```

```
base.OnCreate(bundle);
```

{

```
// Activate the action bar
this.RequestWindowFeature(WindowFeatures.ActionBar);
```

```
var db = BeeBookDatabase.Current;
await db.CreateOrUpdateSchema();
await db.GenerateDemodata();
```

```
this.ListAdapter = new HiveAdapter(this);
```

//public override bool OnCreateOptionsMenu(Android.Views.IMenu menu) ...

Main Activity Entry point for your app

#### Note

Renamed *Activity1* to *MainActivity* Change base class to *ListActivity* 

| HiveDetails.axml + | X MainActivity.cs HiveAdanter.cs                                                              | Solution Explorer                                                                                                    |
|--------------------|-----------------------------------------------------------------------------------------------|----------------------------------------------------------------------------------------------------|
| 3.7in WVGA (Nexus  | Dne) 🐣 🗸 Portrait 🐣 Android 4.0 (v14) 🐣 (All languages) (All dock modes) Day 🐣 (All networks) | 4 6 6 5 - 6 6 6 2                                                                                                    |
|                    |                                                                                               | Search Solution Explorer (Ctrl+ü)                                                                                                    |
|                    |                                                                                               | Image: solution 'BeeHive.Mobile' (1 project)       Image: solution 'BeeHive.Mobile       Image: solution 'BeeHive.Mobile |
|                    |                                                                                               | <ul> <li>Components</li> <li>Assets</li> </ul>                                                                                                    |
| ↓<br>↓             | Hive Name                                                                                     | Resources     Drawable     I ayout     HiveDetails.axml                                                                                                    |
|                    | Latitude:                                                                                     | → Hiveltem.axml<br>→ Main.axml<br>> → Values<br>→ AboutResource.txt                                                                                                    |
|                    | Longitude                                                                                     | .NET Ref Code An Solution Team Ex<br>Properties                                                                                                    |
|                    |                                                                                               |                                                                                                    |
|                    | Display Location on Map                                                                       |                                                                                                    |
|                    |                                                                                               |                                                                                                    |

UI for Details Add second Activity

```
UI for Details
[Activity(Label = "Hive Details")]
public class HiveDetails : Activity
{
                                                                                                                              Add second Activity
   protected override async void OnCreate(Bundle bundle)
       base.OnCreate(bundle);
       this.SetContentView(Resource.Layout.HiveDetails);
                                                                                                                              Note
       var hiveId = this.Intent.GetIntExtra("Id", -1);
       if (hiveId != (-1))
                                                                                                                                  Intent to launch external program
           var hive = await BeeBookDatabase.Current.GetHiveById(hiveId);
                                                                                                                                      (browser)
           if (hive != null)
              this.FindViewById<EditText>(Resource.Id.HiveNameText).Text = hive.HiveName;
              this.FindViewById<EditText>(Resource.Id.LongitudeText).Text = hive.Long.ToString();
                                                                                                                 Solution Explorer
              this.FindViewById<EditText>(Resource.Id.LatitudeText).Text = hive.Lat.ToString();
                                                                                                                 ର ର 🏠 🧿 ର 🖉 🛅 🖗 🖊 💭
              this.FindViewById<Button>(Resource.Id.DisplayLocation).Click += (s, e) =>
                                                                                                                 Search Solution Explorer (Ctrl+ü)
                      var uriString = string.Format("https://maps.google.com/maps?q=loc:{0}+{1}", hive.Lat, hive.Long);
                                                                                                                  Solution 'BeeBook' (3 projects)
                      var uri = Android.Net.Uri.Parse(uriString);
                                                                                                                    C# BeeBook.CloudDbQuery
                      var intent = new Intent(Intent.ActionView, uri);
                                                                                                                        BeeBook.Mobile
                      this.StartActivity(intent);
                                                                                                                        Properties
                  };
           }
                                                                                                                       References
                                                                                                                          Components
                                                                                                                       Assets
                                                                                                                       Resources
                                                                                                                        C# BeeBookDatabase.cs
                                                                                                                        C# BeeBookDatabaseMobile.cs
                                                                                                                        C# GlobalContainer.cs
                                                                                                                        C# Hive.cs
                                                                                                                       C# HiveAdapter.cs
                                                                                                                        C# HiveDetails.cs
                                                                                                                       C* MainActivity.cs
                                                                                                                       Microsoft.Azure.Zumo.Android
```

```
public class HiveAdapter : BaseAdapter<Hive>
```

```
private IReadOnlyList<Hive> items = new List<Hive>();
private readonly LayoutInflater inflater;
```

public HiveAdapter(Context context)...

```
public override bool HasStableIds { get { return true; } }
public override int Count { get { return this.items.Count; } }
public override Hive this[int position] { get { return this.items[position]; } }
public override long GetItemId(int position) { return this.items[position].Id; }
```

```
public override View GetView(int position, View convertView, ViewGroup parent)
{
```

```
var item = this.items[position];
```

```
var view = this.inflater.Inflate(Resource.Layout.HiveItem, null);
var itemTextView = view.FindViewById<TextView>(Resource.Id.ItemText);
itemTextView.Text = item.HiveName;
```

```
itemTextView.Click += (o, e) =>
{
    var hiveDetailsActivity = new Intent(this.inflater.Context, typeof(HiveDetails));
    hiveDetailsActivity.PutExtra("Id", item.Id);
    this.inflater.Context.StartActivity(hiveDetailsActivity);
};
```

return view;

UI for Details Add second Activity

Note Intent to launch external program (browser)

| MainMenuxml 😕 🗙                                                                                                    | <ul> <li>Solution Explorer</li> </ul>                                                                                                    |
|----------------------------------------------------------------------------------------------------|----------------------------------------------------------------------------------------------------|
| <pre>MainMenuxml * * 1 <?xml version="1.0" encoding="utf-8"?> 2 G<menu xmlns:android="&lt;u&gt;http://schemas.android.com/apk/res/android&lt;/u&gt;"> 3 G <item 4="" 5="" 6="" android:id="@+id/menu_sync" android:showasaction="ifRoom withText" android:title="@string/menu_sync"></item> 7 </menu></pre> | Solution Explorer         Image: Solution Explorer (Ctrl+0)         Image: Search Solution Explorer (Ctrl+0)         Image: Search Solut |

## Action Bar

Add menu for action bar

| H V          | Vindows Azure $\neg \!\!\!\!\!\!\!\!\!\!\!\!\!\!\!\!\!\!\!\!\!\!\!\!\!\!\!\!\!\!\!\!\!\!\!$ |            |                 |         |              | Subsc           | riptions 🍸 🌐 rainer@t | imecockpit.com |
|--------------|---------------------------------------------------------------------------------------------|------------|-----------------|---------|--------------|-----------------|-----------------------|----------------|
|              | ALL ITEMS                                                                                   | mobil      | e services      |         |              |                 |                       |                |
| $\bigotimes$ | WEB SITES<br>6                                                                              | NAME       |                 | STATUS  | SUBSCRIPTION | LOCATION        | URL                   | ٩              |
| ٢            | VIRTUAL MACHINES                                                                            | BastaMainz | 2013 →          | 🗸 Ready | MVP MSDN Abo | North Europe    | https://bastam        | ainz2013.azure |
| Ŷ            | MOBILE SERVICES                                                                             |            |                 |         |              |                 |                       |                |
| <b>6</b> 0   | CLOUD SERVICES                                                                              |            |                 |         |              |                 |                       |                |
| DB           | SQL DATABASES                                                                               |            |                 |         |              |                 |                       |                |
|              | STORAGE<br>8                                                                                |            |                 |         |              |                 |                       |                |
|              | MEDIA SERVICES                                                                              |            |                 |         |              |                 |                       |                |
| NEW          |                                                                                             |            |                 |         |              |                 |                       | ×              |
| F            | COMPUTE                                                                                     | Ø          | WEB SITE        |         | CREATE       | Create a backer | nd service for your a | рр             |
| x            | DATA SERVICES                                                                               | <u> </u>   | VIRTUAL MACHINE |         |              |                 | iows Azure.           |                |
| ¢°°          | APP SERVICES                                                                                | Ŷ          | MOBILE SERVICE  |         |              |                 |                       |                |
| $\odot$      | NETWORK SERVICES                                                                            | <b>~</b>   | CLOUD SERVICE   |         |              |                 |                       |                |
|              | STORE<br>PREVIEW                                                                            |            |                 |         |              |                 |                       |                |

Azure Mobile Service Backend for app in the cloud

#### Create Azure Mobile Service In the background your data is stored in SQL Server

| H W          | /indows Azure 🛛 🗸 |                               | Subscript                       | tions 🍸 🌐 rainer@timecockpit.com | • |
|--------------|-------------------|-------------------------------|---------------------------------|----------------------------------|---|
|              |                   | bastamainz2013                |                                 |                                  |   |
| $\bigotimes$ |                   | 42 DASHBOARD DATA API<br>LOGS | SCHEDULER PREVIEW PUSH IDENTITY | CONFIGURE SCALE PREVIEW          |   |
| <b>(</b>     | BastaMainz2013    | TABLE                         | INDEXES                         | RECORDS                          | _ |
| ۲            |                   | Hive -                        | 1                               | 2                                |   |
| 60°          |                   | ToDoltem                      | 1                               | 4                                |   |
| DB           |                   |                               |                                 |                                  |   |
|              |                   |                               |                                 |                                  |   |
| +            | NEW               |                               |                                 | 8                                |   |

#### Azure Mobile Service Backend for app in the cloud

#### Add table *Hive*

In the background you are creating a table in SQL Server Mobile Services does not need a schema → no need to create columns in the table

| 🕂 Wi          | indows Azure 🛛 🗸 | Subscriptions 🍸 🌐 rainer@timecockpit.com                                                              |  |  |  |  |  |
|---------------|------------------|----------------------------------------------------------------------------------------------------|--|--|--|--|--|
| <b>Ⅲ</b><br>⊗ |                  | bastamainz2013<br>the dashboard data api scheduler preview push identity configure scale preview logs |  |  |  |  |  |
|               | BastaMainz2013   | ○ API CALLS ○ DATA OUT RELATIVE 		 24 HOURS 		 U                                                      |  |  |  |  |  |
| ۲             |                  |                                                                                                    |  |  |  |  |  |
| <b>6</b> 0    |                  |                                                                                                    |  |  |  |  |  |
| DB            |                  |                                                                                                    |  |  |  |  |  |
|               |                  | 10AM 11 12PM 1 2 3 4 5 6 7 8 9 10 11 12AM 1 2 3 4 5 6 7 8 9 10                                        |  |  |  |  |  |
| ۲             |                  | mobile service endpoint status PREVIEW quick glance                                                   |  |  |  |  |  |
| ₿2            |                  | You have not configured mobile service endpoint monitoring.                                           |  |  |  |  |  |
|               |                  |                                                                                                    |  |  |  |  |  |
|               |                  | USage OverView neady Mobile service unl                                                               |  |  |  |  |  |
|               |                  | BASTAMAINZ2013 OTHER MOBILE SERVICES AVAILABLE https://bastamainz/013.azure-mobile.net/               |  |  |  |  |  |
| $\mathbf{R}$  |                  | API CALLS 0% of 0 CALLS LOCATION                                                                      |  |  |  |  |  |
|               |                  | Loading SUBSCRIPTION NAME                                                                             |  |  |  |  |  |
|               |                  | ACTIVE DEVICES 0% of 0 DEVICES 0% of 0 DEVICES SUBSCRIPTION ID                                        |  |  |  |  |  |
| <b>\$</b> 0   |                  | Loading 264/0343-e689-48dr-95dc-0b173a362cff                                                          |  |  |  |  |  |
| Å.            |                  | DATA OUT 0% of 0 MEGABYTES DYNAMIC SCHEMA<br>Enabled                                                  |  |  |  |  |  |
|               | NFW              | i T                                                                                                   |  |  |  |  |  |
|               |                  |                                                                                                    |  |  |  |  |  |

#### Azure Mobile Service Backend for app in the cloud

## Get URL and application key

```
private static readonly MobileServiceClient MobileService =
   new MobileServiceClient("https://yourmobileservice.azure-mobile.net/", "YourMobileServiceKey");
public override bool OnCreateOptionsMenu(Android.Views.IMenu menu)
{
   var inflater = this.MenuInflater;
   inflater.Inflate(Resource.Menu.MainMenu, menu);
    return true;
public override bool OnOptionsItemSelected(IMenuItem item)
   if (item.ItemId == Resource.Id.menu sync)
    {
        Task.Run(async () =>
                var hivesInLocalDb = await BeeBookDatabase.Current.GetAllHives();
                var table = MainActivity.MobileService.GetTable<Hive>();
                var hivesInRemoteDb = await table.ToListAsync();
                foreach (var missingHive in hivesInLocalDb.Where(h => hivesInRemoteDb.Count(
                   hRemote => hRemote.HiveName == h.HiveName) == 0).ToArray())
                   missingHive.Id = 0;
                   await table.InsertAsync(missingHive);
           });
        return true;
    }
    else
        return base.OnOptionsItemSelected(item);
```

#### Add Sync Code

## Sync triggered by action bar button

#### Check Result

Run the app and check result of sync in *Windows Azure SQL Database* 

| Object Explorer 🔹 후 🕮 🗙        | SQLQuery1.sql - q2dge (rstropek (802))* × |
|--------------------------------|-------------------------------------------|
| Connect 🕶 🛃 📕 🝸 😰 🍒            | select * from BastaMainz2013.Hive         |
|                                |                                           |
| 🖃 🧰 Databases                  | •                                         |
| 🗄 🚞 System Databases           |                                           |
| 🗄 🧻 BeelnMyGardenSQL           |                                           |
| 😑 🧻 KarlsruherEntwicklertage   |                                           |
| 🖃 🚞 Tables                     | 177 % - <                                 |
| 😠 🧰 System Tables 🛛 😼          |                                           |
| 🖃 🔲 BastaMainz2013.Hive        | Hesuits Messages                          |
| 🖃 🚞 Columns                    | id hiveName lat long                      |
| 🦞 id (PK, bigint, not null)    | 1 1 Nähe Rapsfeld 48,279381 14,239203     |
| hiveName (nvarchar(max), null) | 2 2 Kümbergerwald 48,285819 14,2355       |
| 🔳 lat (float, null)            |                                           |
| 🗉 long (float, null)           |                                           |
| 🕀 🧰 Keys                       |                                           |
| 🕀 🧰 Constraints                |                                           |
| 🕀 🧰 Triggers                   |                                           |
| 🕀 🧰 Indexes                    |                                           |
| 😠 🧰 Statistics                 |                                           |

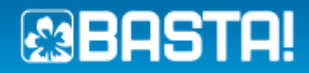

# Summary

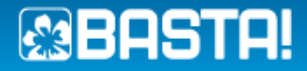

# Summary

- Great to bring existing C# knowledge to mobile platforms Existing business logic C# code might be reused Write once run anywhere is true for most business logic code
- You still have to learn and understand the platform Activities, Intents, Services, Adapters, Android SDK, etc.
- No or little code sharing for UI markup/code Can be maximized using MVVM approach

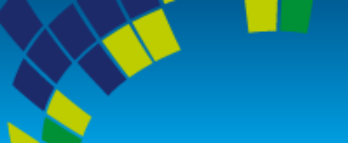

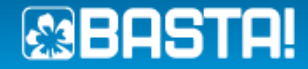

#### BASTA 2013 – C# Workshop

## -&ADanke für euer Kommen

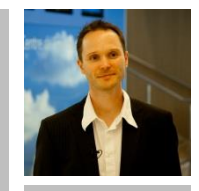

## Rainer Stropek

software architects gmbh

Web Twitter

Mail rainer@timecockpit.com http://www.timecockpit.com @rstropek

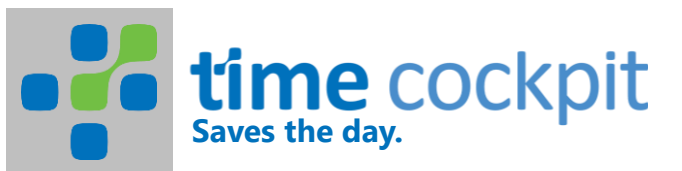